## Ohje: Julkaisujen haku hakemukselle VIRTA-julkaisutietopalvelusta

Hankkeen kannalta tärkeimpien julkaisujen tiedot syötetään hakemuslomakkeella Julkaisut-välilehdelle. Julkaisutiedot haetaan hakemukselle VIRTAjulkaisutietopalvelusta (Etsi julkaisu -painike). Jos julkaisua ei löydy VIRTA-julkaisutietopalvelusta, on julkaisutietoja mahdollista syöttää myös käsin (Lisää julkaisu -painike.) Täydellinen julkaisuluettelo liitetään hakemukseen Liitteet-välilehdellä.

| öpöytä Avoimet l                                               | aut Omat hakemukset Raportit Lausunnot Omat tiedot Kirjaudu ulos                                                                                         |
|----------------------------------------------------------------|----------------------------------------------------------------------------------------------------|
| lakuilmoitus                                                   | 1. Henkilötiedot/CV 2. Konsortion osapuolet 3. Yleiskuvaus 4. Tutkimussuunnitelma A.5. Julkaisut                                                         |
| rämän rahoitusmuodon<br>Käyttöohjeita<br>Kysymykset ja palaute | 6. Hankkeen erityistiedot 7. Tutkimusinfrastruktuurit 8. Liikkuvuus 9. Hankkeen rahoitus 10. Julkinen kuvaus 11. Liitte   12. Jätä hakemus               |
| Hakemuksesi<br>nakemuodossa (pdf)<br>Näytä tutkimussuunnitelma | Haku: SARA-sammakko testaus 7/2018 Hakemuksen täyttöaikaa jäljellä: 13 päivää 2 tuntia 39 minuuttia 53 sek<br>Tallenna ja edellinen Tallenna ja seuraava |
|                                                                | Julkaisut<br>Ei julkaisuja<br>Lisää vähintään yksi julkaisu tai merkitse "Ei julkaisuja"                                                                 |
|                                                                | Tärkeä Julkaisuvuosi Julkaisutyyppi Julkaisun tekijät Julkaisun nimi Lehden / sarjan nimi                                                                |

Hakeaksesi julkaisuja VIRTA-julkaisutietopalvelusta paina Etsi Julkaisu, kirjoita julkaisun tekijän nimi ja paina Hae. Huomaa, että julkaisujen haku voi kestää muutaman minuutin.

| Hakuilmoitus                                                                            | 1. Henkilötiedot/CV 2.                                                                           | Konsortion osanuolet 3. Yle                        | iskuvaus 🗛 4, 1      | Futkimussuunnitelma          | A 5. Julkaisut                    |                                |
|-----------------------------------------------------------------------------------------|--------------------------------------------------------------------------------------------------|----------------------------------------------------|----------------------|------------------------------|-----------------------------------|--------------------------------|
| Tämän rahoitusmuodon<br>käyttöohjeita<br>Kysymykset ja palaute                          | 6. Hankkeen erityistiedot<br>12. Jätä hakemus                                                    | 7. Tutkimusinfrastruktuurit                        | 8. Liikkuvuus        | 9. Hankkeen rahoitus         | 10. Julkinen kuvaus               | 11. Liitteet                   |
| takemuksesi<br>ikemuodossa (pdf)<br>Näytä tutkimussuunnitelma                           | Haku: SARA-sammakko tes                                                                          | itaus 7/2018                                       | Hake                 | emuksen täyttöaikaa jäljelli | ā: 13 pāivāā 1 tuntia 16 min      | uuttia 1 sekunt                |
| Julkaisujen haku VIRTA-ju<br>Haku kohdistuu julkaisun te<br>Etunimi. Haussa voi käyttää | Ikaisutietopalvelusta<br>kijätietoihin eli kaikkiin tekijöihir<br>myös nimen osaa, esim. Etun Su | , jotka on listattu alkuperäisessä<br><i>kun</i> . | julkaisussa. Haku tu | iottaa saman tuloksen hak    | uehdoilla <i>Etunimi Sukunimi</i> | <b>x</b><br>ja <i>Sukunimi</i> |
| Tekijän nimi<br>Hae                                                                     | forsström laura ×                                                                                |                                                    |                      |                              |                                   |                                |

Ruksaa ne julkaisut, jotka haluat siirtää hakemukselle, paina Siirrä lomakkeelle ja tallenna välilehti.

| J | Julkaisujen haku VIRTA-julkaisutietopalvelusta                                                                                                    |                                                                                                    |                                                                                                    |                                                 |                                 |                                                               |                           |       |
|---|----------------------------------------------------------------------------------------------------|----------------------------------------------------------------------------------------------------|----------------------------------------------------------------------------------------------------|-------------------------------------------------|---------------------------------|---------------------------------------------------------------|---------------------------|-------|
|   | Haku kohdistuu julkaisun tekijätietoihin eli kaikkiin tekijöihin, jotka on listattu alkuperäisessä julkaisussa. Haku tuottaa saman tuloksen hakuehdoilla Etunimi Sukunimi ja Sukunimi<br>Etunimi. Haussa voi käyttää myös nimen osaa, esim. Etun Sukun. |                                                                                                    |                                                                                                    |                                                 |                                 |                                                               | imi                       |       |
|   | Tekijän nimi<br>Hae                                                                                                    | forsström laura                                                                                                    |                                                                                                    |                                                 |                                 |                                                               |                           |       |
|   |                                                                                                    | Kimmo; Forsström, Laura; ,                                                                                                    |                                                                                                    | mo.nui                                          | Assessment                      | Deninark                                                      | ynopisco                  |       |
|   | 2013                                                                                                    | Forsström, Laura; Roiha, Toni;<br>Rautio, Milla                                                                                                    | Responses of microbial<br>food web to increased<br>allochthonous DOM in an<br>oligotrophic subarctic<br>lake                                                         | Aquatic Microbial<br>Ecology vol:68<br>nro:2    | Aquatic Microbial<br>Ecology    |                                                               | Helsingin<br>yliopisto    |       |
|   | ✓ 2014                                                                                                    | Mariash, Heather L.;Devlin,<br>Shawn;Forsström, Laura;Jones,<br>Roger;Rautio, Milla                                                                    | Benthic mats offer a<br>potential subsidy to<br>pelagic consumers in<br>tundra pond food webs                                                                        | Limnology and<br>Oceanography<br>vol:59 nro:3   |                                 | American Society<br>of Limnology and<br>Oceanography,<br>Inc. | Jyväskylän<br>yliopisto   |       |
|   | 2014                                                                                                    | Weckström, Jan; Hanhijärvi, Sami<br>Tapio; Forsström, Laura; Kuusisto,<br>Esko; Korhola, Atte                                                          | Reconstructing lake ice<br>cover in subarctic lakes<br>using a diatom- based<br>inference model                                                                      | Geophysical<br>Research Letters<br>vol:41 nro:6 | Geophysical<br>Research Letters |                                                               | Helsingin<br>yliopisto    |       |
|   | 2014                                                                                                    | Jan Weckström; Sami Hanhijärvi;<br>Laura Forsström; Esko Kuusisto;<br>Atte Korhola                                                                     | Reconstructing lake ice<br>cover in subarctic lakes<br>using a diatom- based<br>inference model                                                                      | Geophysical<br>Research Letters<br>vol:41 nro:6 |                                 |                                                               | Suomen<br>ympäristökeskus | į.    |
|   | <b>⊻</b> 2015                                                                                                    | Forsström, Laura Johanna; Rautio,<br>Milla ; Cusson, Mathieu; Sorvari,<br>Sanna Kaisa; Albert, Raino-Lars;<br>Kumagai, Michio; Korhola, Atte<br>Antero | Dissolved organic matter<br>concentration, optical<br>parameters and<br>attenuation of solar<br>radiation in high-latitude<br>lakes across three<br>vegetation zones | Écoscience<br>vol:22 nro:1                      | Écoscience                      |                                                               | Helsingin<br>yliopisto    | ~     |
|   |                                                                                                    |                                                                                                    |                                                                                                    |                                                 |                                 | Peruuta                                                       | Siirrä lomakkeel          | le // |

Tarvittaessa voit syöttää julkaisuja myös käsin painikkeesta Lisää julkaisu. Kuvassa punaisella merkityt kentät ovat pakollisia. Syötä pakolliset tiedot ja paina Lisää julkaisu. Julkaisujen lisäämisen jälkeen tallenna välilehti. Jos julkaisun kaikkia lomakkeella vaadittuja pakollisia tietoja ei ole, ohita kyseinen kenttä lisäämällä siihen välilyönti.

| Julkaisujen haku VIRTA-julkaisutietopalvelusta |                                       | ×                     |
|------------------------------------------------|---------------------------------------|-----------------------|
| Julkaisun hankkeet                             |                                       |                       |
| Julkaisutyyppi                                 | Valitse                               | ~                     |
| Julkaisun tekijät                              |                                       |                       |
| Julkaisuvuosi                                  |                                       |                       |
| Julkaisun nimi                                 |                                       |                       |
| Lehden / sarjan nimi                           |                                       |                       |
| Volyymi                                        |                                       |                       |
| Numero                                         | 5                                     |                       |
| Sivut                                          |                                       |                       |
| Artikkelinumero                                |                                       |                       |
| ISSN                                           |                                       |                       |
|                                                |                                       |                       |
| Emojulkaisun nimi                              |                                       |                       |
| Emojulkaisun toimittajat                       | · · · · · · · · · · · · · · · · · · · |                       |
| Kustantaja                                     |                                       |                       |
| ISBN                                           |                                       |                       |
| Konferenssin vakiintunut nimi                  |                                       |                       |
| DOI tunniste                                   |                                       |                       |
| Pysyvä verkko-osoite                           |                                       |                       |
| Avoin saatavuus                                | Valitse                               | ~                     |
| Julkaisu rinnakkaistallennettu                 | Valitse                               | ~                     |
| Rinnakkaistallennetun version verkko-osoite    |                                       |                       |
| Julkaisun tieteenala                           | Valitse                               | ~]                    |
|                                                | Valitse                               | ~                     |
|                                                | Valitse                               | ~                     |
|                                                | Valitse                               | ~                     |
|                                                | Valitse                               | ~                     |
|                                                | Valitse                               | ~                     |
| Julkaisun kansainvälisyys                      | Valitse                               | ~                     |
| Kansainvälinen yhteisjulkaisu                  | Valitse                               | ~                     |
| Yhteisjulkaisu yrityksen kanssa                | Valitse                               | ~                     |
| Lähdetietokannan koodi                         |                                       |                       |
| Avainsanat                                     |                                       |                       |
| Julkaisun kieli                                |                                       |                       |
| ORCID-tunnisteet Etunimi                       | ukunimi OR                            | CID-tunniste          |
|                                                |                                       |                       |
|                                                | Lisää                                 | ORCID-tunniste        |
|                                                | P                                     | eruuta Lisää julkaisu |

Merkitse hakemuslomakkeella olevista julkaisuista enintään 10 julkaisua hankkeen kannalta tärkeimmiksi ruksaamalla Tärkeä-valintaruutu, ja tallenna välilehti. Konsortion tärkeimpien julkaisujen yhteismäärä on 20. Hankkeen kannalta tärkeiksi merkityt julkaisut näkyvät hakemuksen kokonaispdftiedostossa julkaisuluettelossa ensimmäisenä \*-merkillä merkittynä.

Tallenna ja edellinen Tallenna Tallenna ja seuraava 🔼 Näytä tutkimussuunnitelma Julkaisut 🗌 Ei julkaisuja Lehden / sarjan Tärkeä Julkaisuvuosi Julkaisutyyppi Julkaisun tekijät Julkaisun nimi nimi Seasonal shifts between autochthonous and Rautio, Milla; Mariash, Heather; Forsström, Limnology and ~ 2011 A1 allochthonous carbon Laura Oceanography Poista contributions to zooplankton diets in a subarctic lake Kyrö, Ella-Maria; Virkkula, Aki Olavi; Kerminen, Veli-Matti; Dal Maso, Miikka; Antarctic aerosol formation Parshintsev, Jevgeni; Ruiz-Jimenez, Jose; 2012 B3 from continental biogenic Forsström, Laura; Manninen, Hanna Elina; Poista sources Heinonen, Petri; Riekkola, Marja-Liisa; Kulmala, Markku Kyrö, Ella-Maria; Kerminen, Veli-Matti; Virkkula, Aki Olavi; Dal Maso, Miikka; Atmospheric Antarctic new particle Parshintsev, Jevgeni; Ruiz-Jimenez, Jose; Chemistry and 2012 B1 formation from continental Forsström, Laura; Manninen, Hanna Elina; Physics Poista biogenic precursors Riekkola, Marja-Liisa; Heinonen, Petri; Discussions Kulmala, Markku Kyrö, Ella-Maria; Virkkula, Aki Olavi; Kerminen, Veli-Matti; Dal Maso, Miikka; Continental source for Parshintsev, Jevgeni; Ruiz-Jimenez, Jose; 2012 B3 secondary biogenic aerosols in Forsström, Laura; Manninen, Hanna Elina; Poista Antarctica Heinonen, Petri; Riekkola, Marja-Liisa; Kulmala, Markku Cazzanelli, Matteo; Forsström, Laura; Rautio, Benthic resources are the key Freshwater ~ 2012 A1 Milla; Michelsen, Anders; Christoffersen, to Daphnia middendorffiana Biology Poista survival in a high arctic pond Kirsten Cazzanelli, Matteo; Forsström, Laura; Benthic resources are the key Freshwater ~ 2012 A1 Rautio, Milla; Michelsen, Anders; to Daphnia middendorffiana biology Poista Christoffersen, Kirsten survival in a high arctic pond

🔁 Hakemuksesi Iomakemuodossa (pdf) Voit merkitä hankkeen kannalta tärkeäksi enintään 10 julkaisua yhdelle hakemuslomakkeelle.

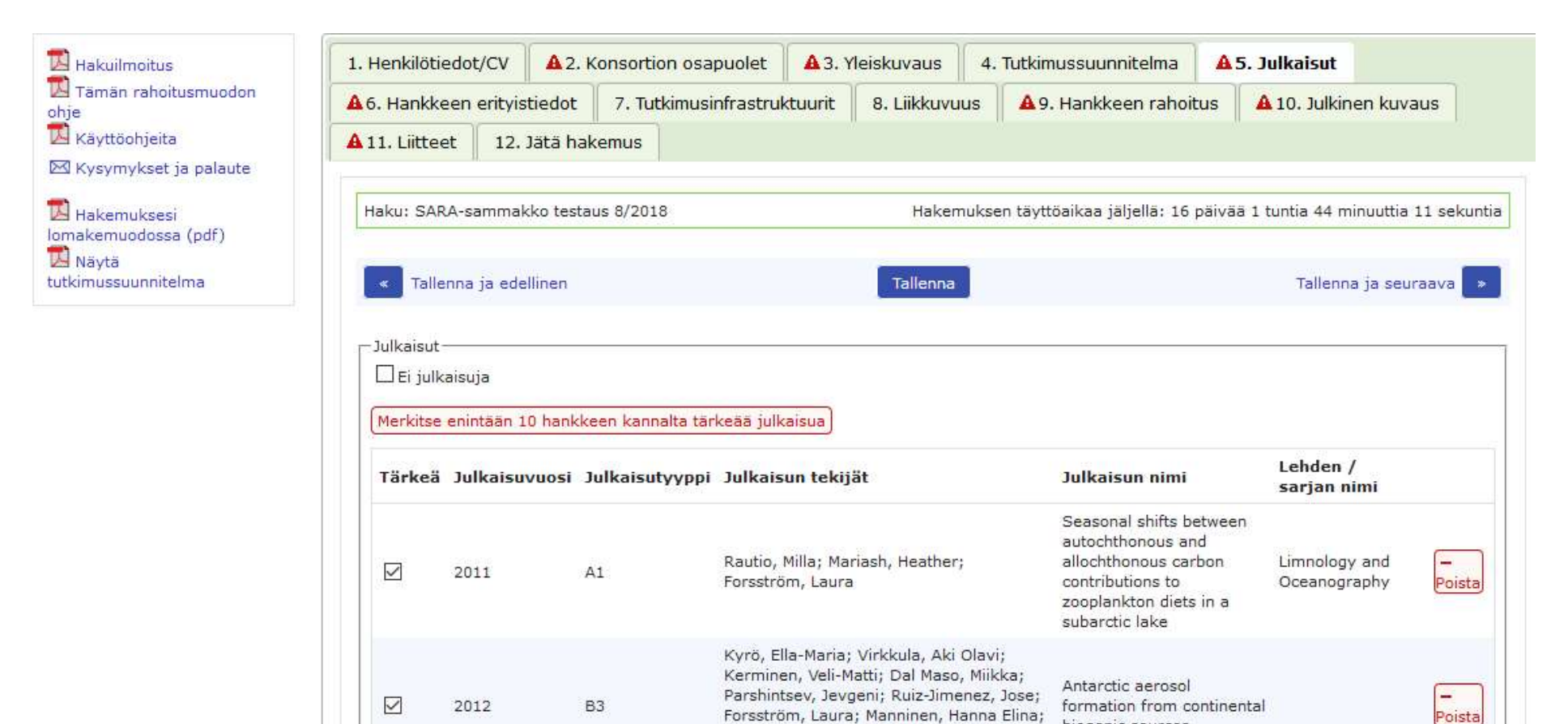

Kulmala, Markku

Heinonen, Petri; Riekkola, Marja-Liisa;

biogenic sources